## Ihre Registrierung bei dem Ferienprogramm der Stadt Solms → In wenigen Schritten zur Anmeldung

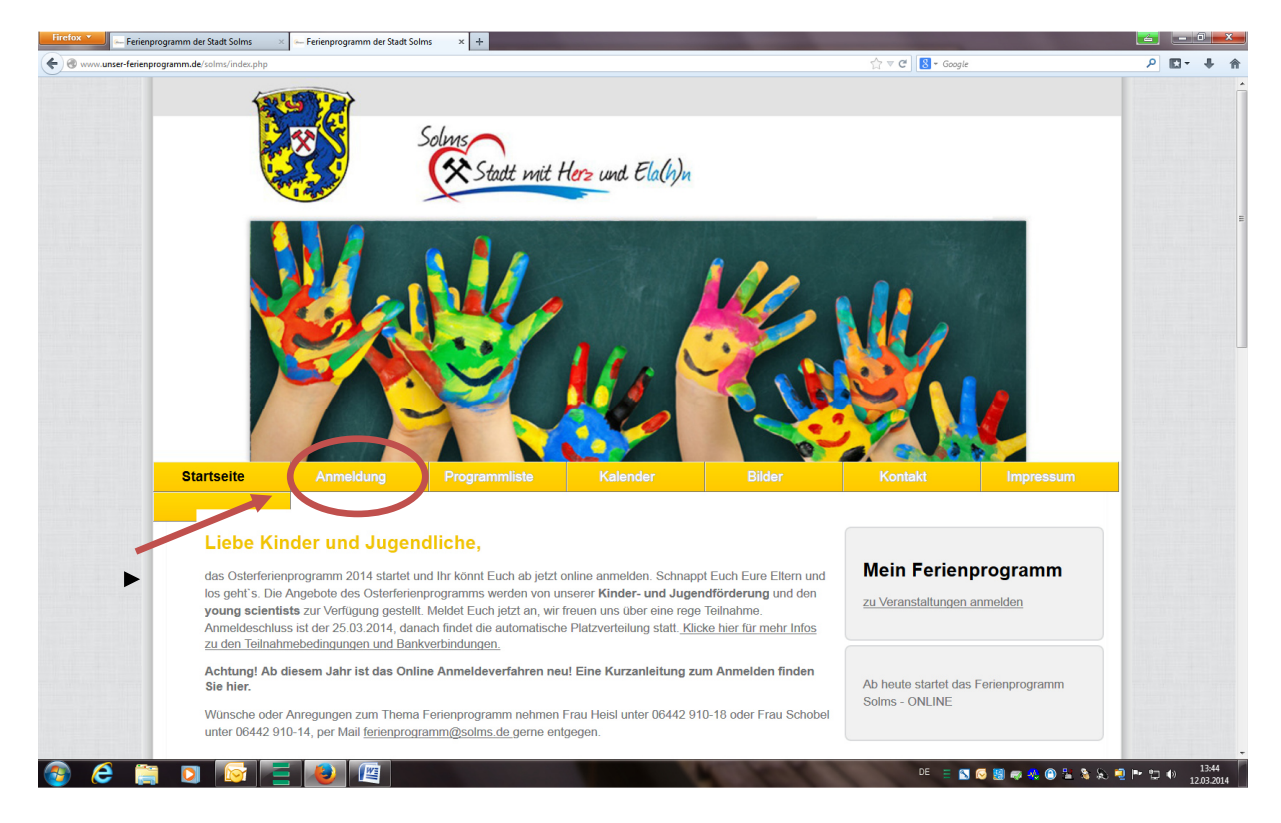

Schritt 1: Klicken Sie auf der Startseite auf den zweiten Registerpunkt "Anmeldung"

Schritt 2: Sobald die neue Seite erschienen ist, klicken Sie auf den Link "Weiter zur Registrierung"

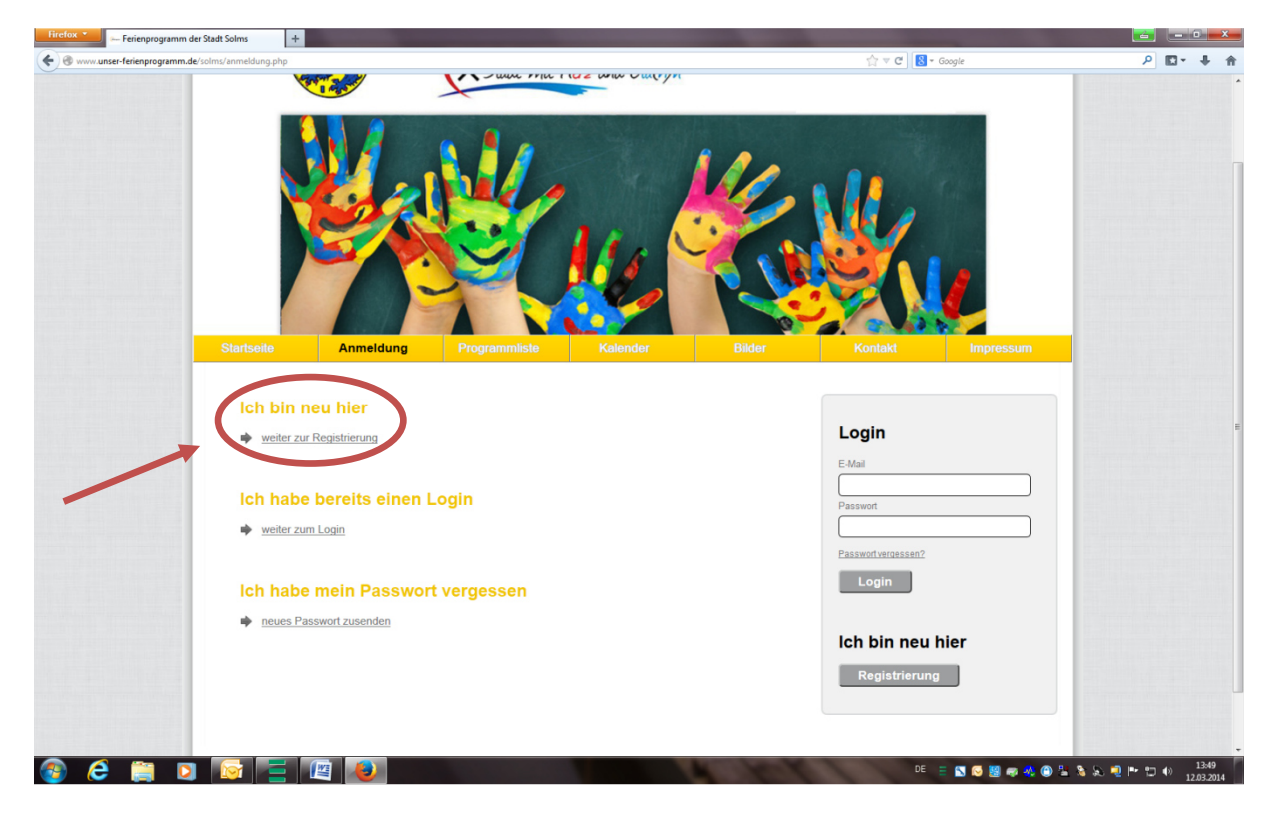

Schritt 3: Auf der folgenden Seite finden Sie leere Felder, die zum Ausfüllen bereitstehen. Hier melden Sie sich zunächst als Elternteil an. Wenn Sie alle Felder ausgefüllt haben, setzen Sie das Häkchen bei "Hiermit nehme ich die Teilnahmebedingungen zur Kenntnis und bin damit einverstanden." und klicken anschließend auf die Schaltfläche "anmelden".

| Firefox 🔭 🦛 Ferienprogramm der    | Stadt Solms +                                                                                                    |                                                                                                    |                                                                                                    |                                                       |                                                       |           |                 |           |             |       |
|-----------------------------------|----------------------------------------------------------------------------------------------------|----------------------------------------------------------------------------------------------------|----------------------------------------------------------------------------------------------------|-------------------------------------------------------|-------------------------------------------------------|-----------|-----------------|-----------|-------------|-------|
| + https://www.unser-ferienprogram | nm.de/solms/registrierung.ph                                                                                                    | p                                                                                                    |                                                                                                    |                                                       |                                                       | ☆ ⊽ C 8 - | Google          | ٩         | <b>[]</b> - | ∔ ♠   |
|                                   | Startseite                                                                                                    | Anmeldung                                                                                                    | Programmliste                                                                                                   | Kalender                                              | Bilder                                                | Kontakt   | Impressum       |           |             | *     |
|                                   | E-Mail<br>E-Mail<br>Passwort<br>Bitte mind. 6 St<br>Passwort wiederh<br>Comme<br>(bitte wählen)<br>Vorname<br>(bitte wählen)<br>Nachname<br>PLZ und Ort<br>(bitte wählen)<br>Tolelon (für Notfäll<br>Verlosung (Gesch<br>gemeinsam)<br>Geschwister di<br>werden?<br>Wienemin neh<br>Issen | rung ( Eltern ) ellen - Buchstaben und 2 ellen - Buchstaben und 2 ellen - so ellen - Buchstaben und 2 ellen - ellen - | ]<br>]<br>Zahlen<br>]<br>]<br>]<br>]<br>]<br>]<br>]<br>]<br>]<br>]<br>]<br>]<br>]<br>]<br>]<br>]<br>]<br>]<br>] | auch "alleine" oder nur "<br>d bin damit einverstande | gemeinsam" verlost<br>:n. <u>Teilnahmebedingungen</u> |           |                 |           |             |       |
| 🙆 🦂 🚞 🖸                           |                                                                                                    | <b>E</b>                                                                                                    |                                                                                                    |                                                       | A WAY                                                 | DE        | = 🛯 🖂 📓 📾 🔩 🕲 🗄 | l 🗞 🔍 🍽 1 |             | 13:56 |

Schritt 4: Nun sind Sie als Elternteil registriert und können Ihre Kinder anmelden. Auf der neu erschienenen Seite finden Sie wieder Felder die Sie ausfüllen müssen. Nachdem Sie diese ausgefüllt haben, klicken Sie auf die Schaltfläche "zur Veranstaltungsauswahl".

| 💴 🛏 Ferienprogramm der Stadt Solms          | +                                                                                                    |                                                        |                            |         |
|---------------------------------------------|----------------------------------------------------------------------------------------------------|--------------------------------------------------------|----------------------------|---------|
| https://www.unser-ferienprogramm.de/solms/u | tbersicht.php                                                                                                    |                                                        | ☆ マ C                      | ₽ 🖬 - 4 |
| Startse                                     | le Anmeldung Programmiste                                                                                         | Kalender Bilder                                        | Konlakt Impressum          |         |
|                                             | ( Meine Daten ändern )                                                                                            |                                                        |                            |         |
| +_                                          | /eiteres Kind anmelden                                                                                            |                                                        |                            |         |
| Mei                                         | ı Kind zu Veranstaltungen anmelden                                                                                |                                                        |                            |         |
| Gesc                                        | hlecht                                                                                                    |                                                        |                            |         |
| (b)<br>Vom                                  | te wahlen )                                                                                                    |                                                        |                            |         |
|                                             |                                                                                                    |                                                        |                            |         |
| Nach                                        | name                                                                                                    |                                                        |                            |         |
| Gebu                                        | rtsdatum                                                                                                    |                                                        |                            |         |
|                                             | IM.JJJJ                                                                                                    |                                                        |                            |         |
|                                             | terri treamaniance anal in anna arangan                                                                           |                                                        |                            |         |
| Lee                                         | lassen falls keine vorhanden sonst bitte angeben,<br>it der Veranstalter oder Betreuer im Notfall weiß auf was er | zu achten hat                                          |                            |         |
| Dürfe                                       | n Fotos von Ihrem Kind/ Ihren Kindern im Zuge der Öffentlichkeitsarbe                                             | eit der Stadt Solms gemacht und veröffentlicht werden? |                            |         |
|                                             |                                                                                                    |                                                        |                            |         |
|                                             | zur Veranstaltungsauswahl                                                                                         |                                                        |                            |         |
|                                             |                                                                                                    |                                                        |                            |         |
|                                             |                                                                                                    |                                                        | nupian Verwaltungslösungen |         |
|                                             |                                                                                                    |                                                        |                            |         |

Schritt 5: Sie haben nun erfolgreich Ihr Kind angemeldet. Auf der nun erschienenen Seite finden Sie eine Auswahl an Veranstaltungen, zu denen Sie Ihr Kind anmelden können. Für Informationen der einzelnen Veranstaltungen, klicken Sie auf die Glühbirnen in der Spalte "Info". Wenn Sie sich entschieden haben, setzen Sie bei diesen Wunschveranstaltungen ein Häkchen und klicken Sie auf die Schaltfläche " Mein Kind für die ausgewählten Veranstaltungen anmelden".

| premedicisent/statutenter/sequeptide/230       C C C       C Google       P         Statisole       Anmeldung       Programmliste       Kalender       Bilder       Kontakt       Impressum            • ABBRECHEN (Auwahl wird nicht gespeichert)           • <u>29.09.2000</u> • Jone Kind/ Ihren Kindern im Zuge der Öffentlichkeitsarbeit der Stadt Solms gemacht und veröfentlicht werden?: ja          • Mein Kind für die ausgewählten Veranstaltungen anmelden           • Wartelliste           • Wartsatutenter veröfentlicht werden?: ja           • Dirden Folos von Ihrem Kind/ Ihren Kindern im Zuge der Öffentlichkeitsarbeit der Stadt Solms gemacht und veröfentlicht werden?: ja           • Wartsatutenter veröfentlicht werden?: ja           • Wartsatutenter veröfentlicht werden?: ja             • Wartsatutenter veröfentlicht werden?: ja           • Wartsatutenter veröfentlicht werden?: ja           • Wartsatutenter veröfentlicht werden?: ja           • Wartsatutenter veröfentlicht werden?: ja           • Wartsatutenter veröfentlicht werden?: ja           • Wartsatutenter veröfentlicht werden?: ja           • Wartsatutenter veröfentlicht werden?: ja           • Wartsatutenter veröfentlicht werden?: ja           • Wartsatutenter veröfentlicht werden?: ja           • Wartsatutenter veröfentlicht werden?: ja           • Wartsatutenter veröfentlicht veröfentlicht veröfentlicht veröfentlicht veröfentlicht veröfentlicht veröfentlicht veröfentlicht veröfent                                                                                                    | Startsolto       Anmeldung       Programmlisto       Kalonder       Bilder       Kontakt       Impressum            • ABBRECHEN (Auwahl wird nicht gespeichert)           • genogeneticken eine eine eine eine eine eine eine e                                                                                                    |
|----------------------------------------------------------------------------------------------------|----------------------------------------------------------------------------------------------------|
| <text><text><text><text><text><text><text></text></text></text></text></text></text></text>                                                                                                    | Startsolo       Anmeldung       Programmlislo       Kalender       Bilder       Kontakt       Impressum                                                                                                    |
| Abstraction       Particulary       Particulary       Particulary       Particulary       Particulary       Particulary       Particulary       Particulary         • ABBRECHEN (Auwahl wird nicht gespeichert)                                                                                                    | Control     Control     Control     Control     Control     Control          • ABBRECHEN (Auwahl wird nicht gespeichert)             • ABBRECHEN (Auwahl wird nicht gespeichert)           • Dürfen Fotos von Ihrem Kind/ Ihren Kindern im Zuge der Öffentlichkeitsarbeit der Stadt Solms gemacht und veröffentlichk werden?; ja           Mein Kind für die ausgewählten Veranstaltungen anmelden           Varteliste           Vor der Verlosung der Plätze am 26 03 2014 können Sie sich zu allen Veranstaltungen anmelden, an denen Sie teiteihenhen wollen. Nach der Verlosung können Sie sich hier wieder einloggen und sehen welche Veranstaltungen Sie zugeteilt bekommen haben.            vor der Verlosung der Plätze am 26 03 2014 können Sie sich hier wieder einloggen und sehen welche Veranstaltungen Sie zugeteilt bekommen haben.           vor der Verlosung der Plätze am 26 03 2014 können Sie sich hier wieder einloggen und sehen welche Veranstaltungen Sie zugeteilt bekommen haben.           vor der Verlosung donnen Sie sich hier wieder einloggen und sehen welche Veranstaltungen Sie zugeteilt bekommen haben.           vor der Verlosung donnen Sie sich hier wieder einloggen und sehen welche Veranstaltungen Sie zugeteilt bekommen haben.           vor der Verlosung donnen Sie sich hier wieder einloggen und sehen welche Veranstaltungen Sie zugeteilt bekommen haben.           vor der Verlosung donnen Sie sich hier Weider Sig Sing Verlosung donnen Sie sich hier Weider Sing Verlosung Verlosung Verlosung Verlosung Verlosung Verlosung Verlosung Verlosung Verlosung Verlosung Verlosung Verlosung Verlosung Verlosung Verl                                                                                                    |
| <section-header>         • ABBRECHEN (Auvahl wird nicht gespeichert!)         • Agen 2000         Date Folos von Ihren Kindern im Zuge der Öffentlichkeitsarbeit der Stadt Solms gemacht und storenterevere?.         • Marter führ die ausgewählten Veranstaltungen anmelden         • Mert Folosung der Plätze am 26.03 2014 können Sie sich zu allen Veranstaltungen anmelden, an denen Sie teichenmen wolken. Nach der Verlosung können Sie sich hier wieder einloggen und sehen welche.         • Mert Verlosung der Plätze am 26.03 2014 können Sie sich zu allen Veranstaltungen anmelden, an denen Sie teichenmen wolken. Nach der Verlosung können Sie sich hier wieder einloggen und sehen welche.         • Mert Verlosung der Plätze am 26.03 2014 können Sie sich zu allen Veranstaltungen anmelden, an denen Sie teichenmen wolken. Nach der Verlosung können Sie sich hier wieder einloggen und sehen welche.         • Marter Statter Statter Sta</section-header>                                                                                                    | ABBRECHEN (Auvahl wird nicht gespeichert)                                                                                                    |
| • BBRECHEN (Auwahl wird nicht gespeichert!)         • Cast of a status                                                                                                    | ABBRECHEN (Auwahl wird nicht gespeichert)      , 29.09.2000  Derfen Fotos von Ihrem Kind' Ihren Kindern im Zuge der Öffentlichkeitsarbeit der Stadt Solms gemacht und veröffentlicht werden?; ja  Mein Kind für die ausgewählten Veranstaltungen anmelden  Varteliste Vor der Verlosung der Plätze am 26.03.2014 können Sie sich zu allen Veranstaltungen anmelden, an denen Sie teinehme wollen. Nach der Verlosung können Sie sich hier wieder einloggen und sehen welche Veranstaltungen Sie zugeteilt bekommen haben.  Info Name Datum Alter Gebühr Frei Di, 22.04.2014 8-16 3,00 14  Varanet Mit, 23.04.2014 6-16 3,00 14                                                                                                    |
| <section-header><section-header><section-header><section-header><section-header><section-header></section-header></section-header></section-header></section-header></section-header></section-header>                                                                                                    | , 29.09.2000         Durfen Fortos von Ihrem Kind/ Ihren Kindern im Zuge der Öffentlichkeitsarbeit der Stadt Solms gemacht und zeröffentlicht werden?: ja:         Mein Kind für die ausgewählten Veranstaltungen anmelden         Warteliste         Vor der Verlosung der Plätze am 26.03.2014 können Sie sich zu allen Veranstaltungen anmelden, an denen Sie zeranstaltungen Sie zugeteilt bekommen haben.         Vor der Verlosung der Plätze am 26.03.2014 können Sie sich zu allen Veranstaltungen anmelden, an denen Sie zeranstaltungen Sie zugeteilt bekommen haben.         Vor der Verlosung der Plätze am 26.03.2014 können Sie sich hier wieder einloggen und sehen welche zeranstaltungen Sie zugeteilt bekommen haben.         Vor der Verlosung der Plätze am 26.03.2014 können Sie sich hier wieder einloggen und sehen welche zeranstaltungen Sie zugeteilt bekommen haben.         Vor der Verlosung können Sie sich hier wieder einloggen und sehen welche zeranstaltungen Sie zugeteilt bekommen haben.         Vor der Verlosung können Sie sich hier wieder einloggen und sehen welche zeranstaltungen Sie zugeteilt bekommen haben.         Vor der Verlosung können Sie sich hier wieder einloggen und sehen welche zeranstaltungen Sie zugeteilt bekommen haben.         Vor der Verlosung können Sie sich hier wieder einlogen und sehen welche zeranstaltungen seit zeranstaltungen Sie zugeteilt bekommen haben.         Vor der Verlosung können Sie sich hier wieder einlogen zeranstaltungen sehen welche zeranstaltungen seit zeranstaltungen sehen welche zeranstaltungen sehen welche zeranstaltungen sehen welche zeranstaltungen sehen welche zeranstaltungen sehen welche zeranstaltungen sehen welche zeranstaltungen sehen w                                                                                                    |
| y 29.02.000         Jourden Fotos von Ihrem Kind/ Ihren Kindem im Zuge der Öffentlichkeitsarbeit der Stadt Solms gemacht und zuröffentlicht werden?; ja         Meint Kind für die ausgewählten Veranstaltungen anmelden         Verteliste         Vor der Verlosung der Plätze am 26.03.2014 können Sie sich zu allen Veranstaltungen anmelden, an denen Sie teitnehmen wollen. Nach der Verlosung können Sie sich hier wieder einloggen und sehen welche zuröffentlicht werden?         Vor der Verlosung der Plätze am 26.03.2014 können Sie sich zu allen Veranstaltungen anmelden, an denen Sie teitnehmen wollen. Nach der Verlosung können Sie sich hier wieder einloggen und sehen welche zuröffentlicht werden?         Vor der Verlosung Können Sie sich zu allen Veranstaltungen anmelden and enen Sie zugeteitt bekömmen haben.         Vor der Verlosung Können Sie sich zuräter verlögen und sehen welche zuröffentlicht ein der Verlosung Können Sie sich hier wieder einloggen und sehen velche zuröffentlicht ein der Verlösung Können Sie sich hier wieder einloggen und sehen velche zuröffentlicht ein der Verlösung Können Sie zugeteitt bekömmen haben.         Vor der Verlösung Können Sie sich zuröffentlicht ein der Verlösung Können Sie sich der Verlösung Können Sie zugeteitt bekömmen haben.         Vor der Verlösung Können Sie sich zuröffentlicht ein der Verlösung Können Sie zugeteitt bekömmen haben.         Vor der Verlösung Können Sie zugeteitt bekömmen Sie zugeteitt bekömmen haben.         Vor der Verlösung Können Sie zugeteitt bekömmen Sie zugeteitt bekömmen Sie zugeteitt bekömmen Sie zugeteitt bekömmen Sie zugeteitt bekömmen Sie zugeteitt bekömmen Sie zugeteitt bekömmen Sie zugeteitt bekömmen Sie zugeteitt bekömmen Sie zugeteitt                                                                                                    | , 29.09.2000         Durfen Fotos ven Ihrem Kind/ Ihren Kindem im Zuge der Öffentlichkeitsarbeit der Stadt Solms gemacht und veröffentlicht werden?; ja         Mein Kind für die ausgewählten Veranstaltungen anmelden         Warteliste         Vor der Verlosung der Platze am 26.03.2014 können Sie sich zu allen Veranstaltungen anmelden, an denen Sie tierhehme wollen. Nach der Verlosung können Sie sich hier wieder einloggen und sehen welche. Veranstaltungen Sie zugeteilt bekommen haben.         Info       Name       Datum       Alter       Gebühr       Frei         0       1       Traumfanger       Di, 22.04.2014       8.16       3,00       14         0       2       Pinnwand       Mi, 23.04.2014       6.18       3,00       14                                                                                                    |
| Durfen Fotos von Ihrem Kinder im Zuge der Öffentlichkeitsarbeit der Stadt Solms gemacht und veröffentlicht werden?: ja         Mein Kind für die ausgewählten Veranstaltungen anmelden         Warteliste         Vor der Verlosung der Platze am 26.03.2014 können Sie sich zu allen Veranstaltungen anmelden, an denen Sie teinehmen wollen. Nach der Verlosung können Sie sich hier wieder einloggen und sehen welche Veranstaltungen sie zugeteilt bekommen haben.         Info       Name       Datum       Alter       Gebühr       Frei         Info       Name       Datum       Alter       Gebühr       Frei         Info       Name       Datum       Alter       Gebühr       Frei         Info       Name       Datum       Alter       Gebühr       Frei         Info       Name       Datum       Alter       Gebühr       Frei         Info       Alter       Di, 22.04.2014       6-16       3.00       14         Info       2       Pinnwand       Mi, 23.04.2014       6-16       3.00       14         Info       3       Schlusselanhanger-Werkstatt       Do, 24.04.2014       6-16       3.00       14         Info       4       Ausflug zur Papier-Werkstatt       Di, 0.0       10.00       10.00       10.00                                                                                                    | Durfen Fotos von Ihrem Kind/ Ihren Kindern im Zuge der Öffentlichkeitsarbeit der Stadt Solms gemacht und veröffentlicht werden?: ja<br>Mein Kind für die ausgewählten Veranstaltungen anmelden<br>Warteliste<br>Vor der Verlosung der Plätze am 26.03.2014 können Sie sich zu allen Veranstaltungen anmelden, an denen Sie teilnehmen wollen. Nach der Verlosung können Sie sich hier wieder einloggen und sehen welche Veranstaltungen Sie zugeteilt bekommen haben.<br>Info Name Datum Alter Gebühr Frei<br>1 Traumfanger Di, 22.04.2014 8.16 3.00 14<br>09.00 14                                                                                                    |
| Verdemucht werden?: ja         Mein Kind für die ausgewählten Veranstaltungen anmelden         Warteliste         Vor der Verlosung der Piatze am 26.03 2014 können Sie sich zu allen Veranstaltungen anmelden, an denen Sie teilnehmen wollen. Nach der Verlosung können Sie sich hier wieder einloggen und sehen welche Veranstaltungen Sie zugeteilt bekommen haben.         Imfo       Imfo                                                                                                    | Verdnemucht werden 2: ja         Mein Kind für die ausgewählten Veranstaltungen anmelden         Warteliste         Vor der Verlosung der Plätze am 28.03.2014 können Sie sich zu allen Veranstaltungen anmelden, an denen Sie teileihenne wollen. Nach der Verlosung können Sie sich hier wieder einloggen und sehen welche Veranstaltungen Sie zugeteilt bekommen haben.       Alter       Gebühr       Frei         Image: Provide Platze am 28.03.2014 können Sie sich Die zugeteilt bekommen haben.       Dit 22.04.2014       8-16       3,00       14         Image: Platze am 28.03.2014 können Sie sich Name       Dit 22.04.2014       8-16       3,00       14                                                                                                    |
| Mein Kind für die ausgewählten Veranstaltungen anmelden         Warteliste         Vor der Verlosung der Piatze am 26.03.2014 können Sie sich iter wieder einloggen und sehen welche<br>Veranstaltungen Sie zugeteilt bekommen haben.         Info       Name       Datum       Alter Gebühr       Frei         Image: Print Sie Sie Sie Sie Sie Sie Sie Sie Sie Sie                                                                                                    | Mein Kind für die ausgewählten Veranstaltungen anmelden         Warteliste         Vor der Verlosung der Plätze am 26.03.2014 können Sie sich zu allen Veranstaltungen anmelden, an denen Sie teilnehmen wollen. Nach der Verlosung können Sie sich hier wieder einloggen und sehen welche Veranstaltungen Sie zugeteilt bekömmen haben.       Atter       Gebühr       Frei         Image: Provide Platze am 20.02 voll der Verlosung können Sie sich Die zugeteilt bekömmen haben.       Datum       Atter       Gebühr       Frei         Image: Platze am 20.02 voll der Verlosung können Sie sich Name       Datum       Atter       Gebühr       Frei         Image: Platze am 20.02 voll der Verlosung können Sie sich Name       Dit / 20.42014       8-16       3,00       14         Image: Platze am 20.02 voll der Verlosung können Sie sich Name       Mit, 23.04.2014       6-16       3,00       14                                                                                                    |
| Warteliste         Vor der Verlosung der Plätze am 28.03.2014 konnen Sie sich zu allen Veranstallungen ammelden, an denen Sie teinhehmen wollen. Nach der Verlosung können Sie sich hier wieder einloggen und sehen welche Veranstallungen siz sugeteilt bekommen haben.         Imfo Platze am 28.03.2014 konnen Sie sich hier wieder einloggen und sehen welche Verlosung können Sie sich hier wieder einloggen und sehen welche Veranstallungen siz sugeteilt bekommen haben.         Imfo Platze am 28.03.2014 konnen Sie sich hier wieder einloggen und sehen welche Verlosung können Sie sich hier wieder einloggen und sehen welche Verlosung können Sie sich hier wieder einloggen und sehen welche Verlosung können Sie sich hier wieder einloggen und sehen welche Verlosung können Sie sich hier wieder einloggen und sehen welche Verlosung können Sie sich hier wieder einloggen und sehen welche Verlosung können Sie sich hier wieder einloggen und sehen welche Verlosung können Sie sich hier wieder einloggen und sehen welche Verlosung können Sie sich hier wieder einloggen und sehen welche Verlosung können Sie sich hier wieder einloggen und sehen welche Verlosung können Sie sich hier wieder einloggen und sehen welche Verlosung können Sie sich hier wieder einloggen und sehen welche Verlosung können Sie sich hier wieder einloggen und sehen welche Verlosung können Sie sich hier wieder einloggen und sehen welche Verlosung können Sie sich hier weiche Verlosung können Sie sich hier wieder einloggen und sehen welche Verlosung können Sie sich hier weiche Verlosung können Sie sich hier weiche Verlosung können Sie sich hier weiche Verlosung können Sie sich hier weiche Verlosung können Sie sich hier weiche Verlosung können Sie sich hier weiche Verlosung können Sie sich hier weiche Verlosung können Sie sich hier weiche Verlosung können Sie sich hier weiche Verlosung können Sie sich hier weiche Verlosu                                                                                                    | Warteliste         Vor der Verlosung der Plätze am 26.03.2014 können Sie sich zu allen Veranstaltungen anmelden, an denen Sie teilnehmen wollen. Nach der Verlosung können Sie sich hier wieder einloggen und sehen welche Veranstaltungen sie zugeteilt bekommen haben.         Info       Name       Datum       Alter       Gebühr       Frei         0       1       Traumfanger       Di, 22.04.2014       8-16       3,00       14         0       2       Pinnwand       Mit, 23.04.2014       6-16       3,00       14                                                                                                    |
| Warteliste         Vor der Verlosung der Plätze am 26.03 2014 können Sie sich zu allen Veranstaltungen anmelden, an denen Sie teilnehmen wollen. Nach der Verlosung können Sie sich hier wieder einloggen und sehen welche Veranstaltungen Bis zugeteilt bekommen haben.         Imfo       Name       Datum       Alter       Gebühr       Frei         Imfo       Image       Datum       Alter       Gebühr       Frei         Image       1       Traumfanger       Dj. 22.04.2014       8-16       3,00       14         Image       2       Pinnwand       Mi, 23.04.2014       6-16       3,00       14         Image       3       Schlusselanhänger-Werkstatt       Do, 24.04.2014       6-16       3,00       14         Image       3       Schlusselanhänger-Werkstatt       Dr, 25.04.2014       6-16       3,00       14         Image       3       Schlusselanhänger-Werkstatt       Dr, 24.04.2014       6-16       3,00       14         Image       4       Ausflug zur Papier-Werkstatt       Dr, 25.04.2014       8-16       17.60       10                                                                                                    | Warteliste         Vor der Verlosung der Plätze am 26.03.2014 können Sie sich zu allen Veranstallungen anmelden, an denen Sie teilnehmen wollen. Nach der Verdosung können Sie sich hier wieder einloggen und sehen welche         Veranstaltungen Sie zugeteilt bekommen haben.       Datum       Alter       Gebühr       Frei         Info       Name       Datum       Alter       Gebühr       Frei         0       1       Traumfanger       Di, 22.04.2014       8-16       3,00       14         0       2       Pinnwand       Mit, 23.04.2014       6-16       3,00       14                                                                                                    |
| Vor der Verlosung der Plätze am 28 03 2014 können Sie sich zu allen Veranstaltungen anmelden, an denen Sie telinehmen wollen. Nach der Verlosung können Sies sich hier wieder einlöggen und sehen welche Veranstaltungen Sie zugeteilt bekommen haben.         Imfo       Name       Datum       Alter       Gebühr       Frei         Imfo       Imfo <td< td=""><td>Vor der Verlosung der Plätze am 26.03.2014 können Sie sich zu allen Veranstaltungen anmelden, an denen Sie teilnehmen wollen. Nach der Verlosung können Sie sich hier wieder einloggen und sehen welche       Info     Name     Datum     Atter     Gebühr     Frei       0     1     Traumfanger     Di, 22.04.2014     8-16     3,00     14       0     2     Pinnwand     Mit, 23.04.2014     6-16     3,00     14</td></td<>                                                                                                    | Vor der Verlosung der Plätze am 26.03.2014 können Sie sich zu allen Veranstaltungen anmelden, an denen Sie teilnehmen wollen. Nach der Verlosung können Sie sich hier wieder einloggen und sehen welche       Info     Name     Datum     Atter     Gebühr     Frei       0     1     Traumfanger     Di, 22.04.2014     8-16     3,00     14       0     2     Pinnwand     Mit, 23.04.2014     6-16     3,00     14                                                                                                    |
| Verrarstaltungen Siz sugeteilt bekommen haben.<br>Verrarstaltungen Siz sugeteilt bekommen haben.<br>Info Name Datum Alter Gebühr Frei<br>D1, 22.04.2014 B-16 3.00 14<br>09.00 14<br>09.00 14<br>14.00 14<br>09.00 14<br>14.00 14<br>09.00 14<br>14.00 14<br>14.00 | Veranstaltungen Sie zugeteilt bekommen haben.<br>Info Name Datum Alter Gebühr Frei<br>1 Traumfanger Di, 22.04.2014 8-16 3,00 14<br>09:00 14                                                                                                    |
| Info         Name         Datum         Alter         Gebühr         Frei           Image: Image:                                                                                                    | Info         Name         Datum         Alter         Gebühr         Frei           Image: Image: |
| Image: Second second second                                                                                                    | Image: Dip 22.04.2014         B-16         3,00         14           Image: Dip 22.04.2014         B-16         3,00         14           Image: Dip 22.04.2014         Mit 23.04.2014         6-16         3,00         14                                                                                                    |
| Image: Provide the second second s                                                                                                    | 🕨 📄 💡 🛑 2 🚬 Pinnwand Mi, 23.04.2014 6-16 3,00 14                                                                                                    |
| Image: Schlüsselanhänger-Werkstatt         Do, 24 04 2014         6-16         3,00         14           Image: Schlüsselanhänger-Werkstatt         Fr, 25.04.2014         6-18         3,00         14           Image: Schlüsselanhänger-Werkstatt         Fr, 25.04.2014         8-18         17,60         10           Image: Schlüsselanhänger-Werkstatt         Fr, 25.04.2014         8-18         17,60         10                                                                                                    | 14:00                                                                                                    |
| 09:00<br>4 Ausflug zur Papier-Werkstatt in Fr, 25:04:2014 8-16 17,60 10<br>Frankfurt (Main) 10:00                                                                                                    | □ 9 3 Schlusselanhanger-Werkstatt Do, 24.04.2014 6-16 3,00 14                                                                                                    |
| •         4         Ausflug zur Papier-Werkstatt in<br>Frankfurt (Main)         Fr. 25.04.2014         8-16         17,60         10           •         •         •         •         •         •         •         •         •         •         •         •         •         •         •         •         •         •         •         •         •         •         •         •         •         •         •         •         •         •         •         •         •         •         •         •         •         •         •         •         •         •         •         •         •         •         •         •         •         •         •         •         •         •         •         •         •         •         •         •         •         •         •         •         •         •         •         •         •         •         •         •         •         •         •         •         •         •         •         •         •         •         •         •         •         •         •         •         •         •         •         •         •         •         • </td <td>09:00</td>                                                                                                    | 09:00                                                                                                    |
|                                                                                                    | A Ausflug zur Papier-Werkstatt in Fr, 25.04.2014 8-16 17,60 10<br>Frankfurt (Main) 10:00                                                                                                    |
|                                                                                                    |                                                                                                    |
|                                                                                                    |                                                                                                    |
|                                                                                                    |                                                                                                    |
|                                                                                                    | nuplan Verwaltungslösungen                                                                                                    |

Schritt 6: Wenn Sie auf die Schaltfläche "Mein Kind für die ausgewählten Veranstaltungen anmelden" geklickt haben, sollte ein kleines Fenster mit "Anmeldung erfolgreich" erscheinen. Ist dies der Fall, haben sie Ihr Kind erfolgreich an den ausgewählten Veranstaltungen angemeldet. Klicken Sie anschließend auf "OK".

| Firefox C Ferienprogramm der Stadt Solms             | × 🐯 Stadt Solms             | × +              | Internet Street Stat        | the second second second second second second second second second second second second second second second s |                   |
|------------------------------------------------------|-----------------------------|------------------|-----------------------------|----------------------------------------------------------------------------------------------------|-------------------|
| 🗲 🔒 https://www.unser-ferienprogramm.de/solms/u      | ebersicht.php?msg=18tmsg2=1 |                  |                             | ☆ ▼ × Google                                                                                                   | P ∎- ∔ ♠          |
|                                                      |                             | Solms<br>Stadt m | it Herz und Ela(h)n         |                                                                                                    |                   |
| @ Anneid                                             | urg erögrech                |                  | Anmeldung erfolgreich<br>CK | N.C.                                                                                                    |                   |
|                                                      |                             |                  |                             |                                                                                                    |                   |
| Directogen der Daten von www.unser-feinerprogramm.de |                             |                  |                             |                                                                                                    | 1434 <b>1</b> 454 |

Schritt 7 : (MÖGLICH) Jetzt haben sie noch die Möglichkeit ein weiteres Kind anzumelden oder das bereits angemeldete Kind zu weiteren Veranstaltungen anzumelden.

| Firefox *   | - Ferienprogramm       | der Stadt Solms          | × 😽 Stadt Solm                           | is ×                                                 | +                                  | - Bearing    | -            | Seat Street                     |              |                          |               |                                                                                                    |
|-------------|------------------------|--------------------------|------------------------------------------|------------------------------------------------------|------------------------------------|--------------|--------------|---------------------------------|--------------|--------------------------|---------------|----------------------------------------------------------------------------------------------------|
| 🗲 🔒 https:/ | //www.unser-ferienprog | <b>jramm.de</b> /solms/u | ebersicht.php?msg=1                      | 8cmsg2=1                                             |                                    |              |              |                                 |              | ର୍ଲ ⊽ ଫ <mark>ଃ</mark> - | Google        | ₽ 📭 ∔ 🏫                                                                                                    |
|             |                        | 🖉 Anmeldu                | ung erfolgreich                          |                                                      |                                    |              | -            | P                               |              |                          | Ļ             |                                                                                                    |
|             |                        | Startse                  | ite                                      | Anmeldung Pr                                         |                                    | Kale         |              | Bild                            |              | Kontakt                  | Impressum     |                                                                                                    |
|             |                        |                          |                                          | Meine Daten ändern                                   | )                                  |              |              |                                 |              |                          |               |                                                                                                    |
|             |                        |                          | Naitoros Kind an                         | noldon                                               |                                    |              |              |                                 |              |                          |               |                                                                                                    |
|             |                        |                          | veneres Kinu ani                         | lieuen                                               |                                    |              |              |                                 |              |                          |               |                                                                                                    |
|             |                        |                          |                                          | 29 09 2000 ( 7                                       | Veranstaltungen a                  | nmelden I    | Daten ände   | m )                             |              |                          |               |                                                                                                    |
|             |                        | LDa                      | afaa Dataa waa Ib                        | , ( <u>2</u>                                         | 7 des Öffentlig                    | Linite de la | dee Cherdt C | ···· /                          |              |                          |               |                                                                                                    |
|             |                        | Du                       | rren i-otos von in<br>iffentlicht werden | rem Kind/ Inren Kindern in<br>?: ja                  | i ∠uge der Offentlic               | nkeitsarbeit | der Stadt S  | olms gemacht u                  | una          |                          |               |                                                                                                    |
|             |                        |                          |                                          | _                                                    |                                    |              |              |                                 | _            |                          |               |                                                                                                    |
|             |                        | N                        | ummer Status                             | Veranstaltung                                        | Datum                              | Gebühr       | Bezahlt      | Freunde                         | Storno       |                          |               |                                                                                                    |
|             |                        | 196                      | 394 W                                    | 9 (2) <u>Pinnwand</u>                                | Mi, 23.04.2014<br>14:00 - 17:00    | 3,00€        |              | Mit Freund<br>teilnehmen        | 9            |                          |               |                                                                                                    |
|             |                        | 190                      | 395 W                                    | (3)<br><u>Schlüsselanhänger-</u><br><u>Werkstatt</u> | Do,<br>24.04.2014<br>09:00 - 12:00 | 3,00€        |              | <u>Mit Freund</u><br>teilnehmen | 0            |                          |               |                                                                                                    |
|             |                        | Sun                      | nme: 0,00 €                              |                                                      |                                    |              |              |                                 |              |                          |               | E                                                                                                    |
|             |                        |                          |                                          |                                                      |                                    |              |              |                                 |              |                          |               |                                                                                                    |
|             |                        | Ges                      | amt: 0,00 € (                            | Gebühren noch zu bezah                               | len: 0,00 € )                      |              |              |                                 |              |                          |               |                                                                                                    |
|             |                        |                          |                                          |                                                      | L                                  | .egende: Z   | Zuteilung    | W = Warteliste,                 | , S = Storno |                          |               |                                                                                                    |
|             |                        | 2                        | Druckversion                             |                                                      |                                    |              |              |                                 |              |                          |               |                                                                                                    |
|             |                        |                          |                                          |                                                      |                                    |              |              |                                 |              |                          |               |                                                                                                    |
|             |                        |                          |                                          |                                                      |                                    |              |              |                                 |              |                          |               |                                                                                                    |
|             |                        |                          |                                          |                                                      |                                    |              |              |                                 |              | nupian Verwaltung        | gslösungen    |                                                                                                    |
|             |                        | _                        |                                          |                                                      |                                    | _            | _            |                                 |              |                          |               |                                                                                                    |
|             |                        |                          | -10-                                     |                                                      |                                    |              |              |                                 |              |                          |               | 14.20                                                                                                    |
|             | 2 📄 🖸                  |                          |                                          |                                                      |                                    |              |              |                                 |              | DE                       | = 🔊 😔 🔡 🤿 🍕 🕲 | International and a state of the state of the state o |